## デジタル・オシロスコープ

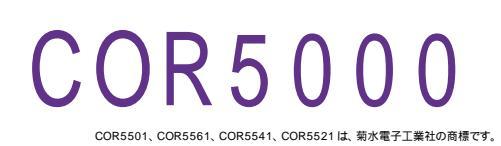

| 品番                                                          | GP・IBボード                   | 価格                                  | 動作環境                                                    |
|-------------------------------------------------------------|----------------------------|-------------------------------------|---------------------------------------------------------|
| W32 · COR5000 · R<br>W32 · COR5000 · C<br>W32 · COR5000 · N | ラトックシステム社<br>コンテック社<br>NI社 | <b>50,000</b> 円<br>(消費税は含まれておりません。) | Win98SE/Me<br>Win2000/Xp<br>Excel2000<br>Excel2002/2003 |
| 使用できる機種 COR5501,COR5561,COR5541,COR5521                     |                            |                                     |                                                         |

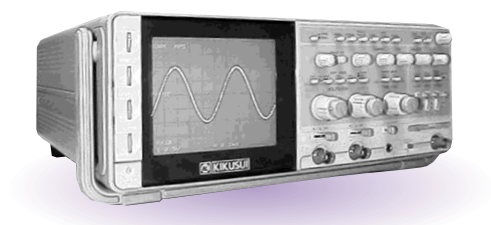

## 機能

## アナログ波形の Excel シートへの取込

指定されたチャンネルのアナログ波形データを数値として Excel97 のシートへ取り込みます。 また、シート上へ同時に作図も行います。Excel へ取り込むとき、入力された係数 A、B により 他の物理単位へ変換が可能です。

## 測定値の計算

波形データから Excel 関数を使用して「MAX 値」「MIN 値」「AVERAGE 値」「Peak To Peak 値」 を計算します。

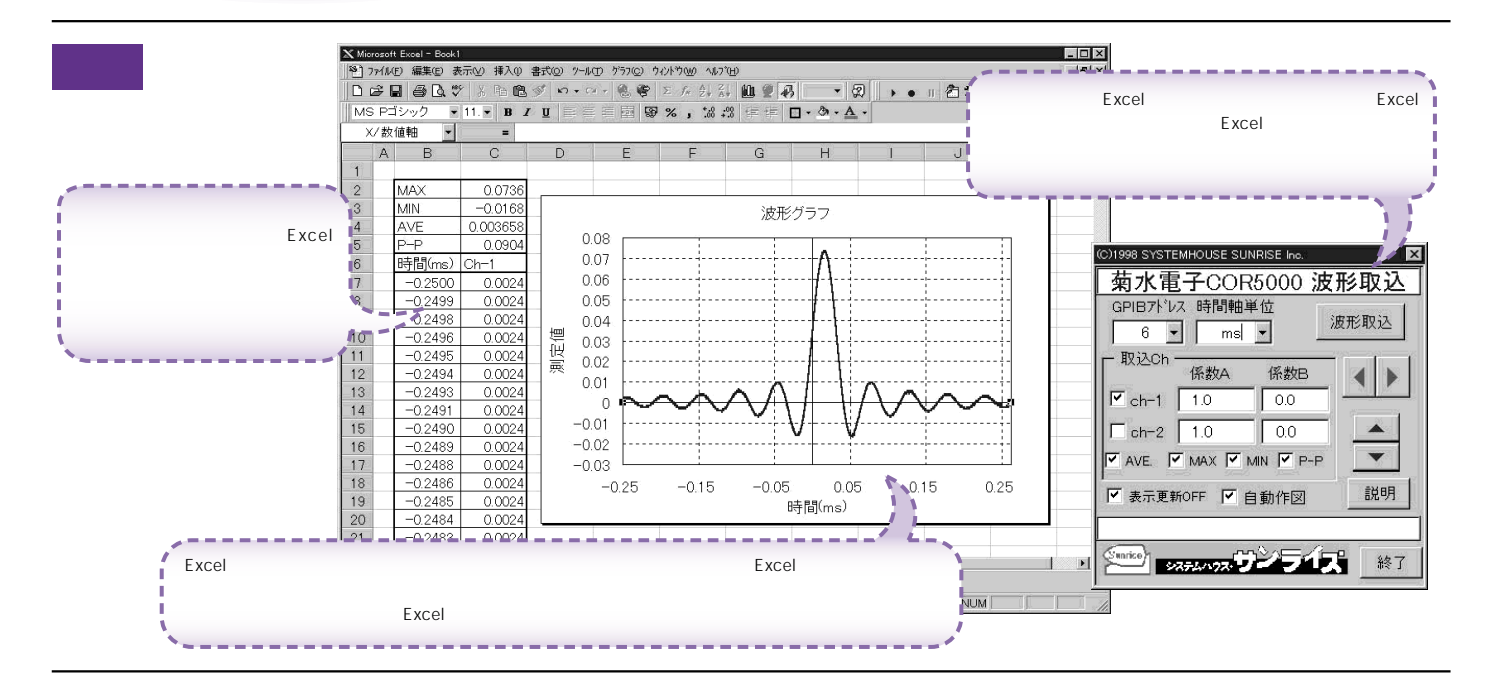

操作説明

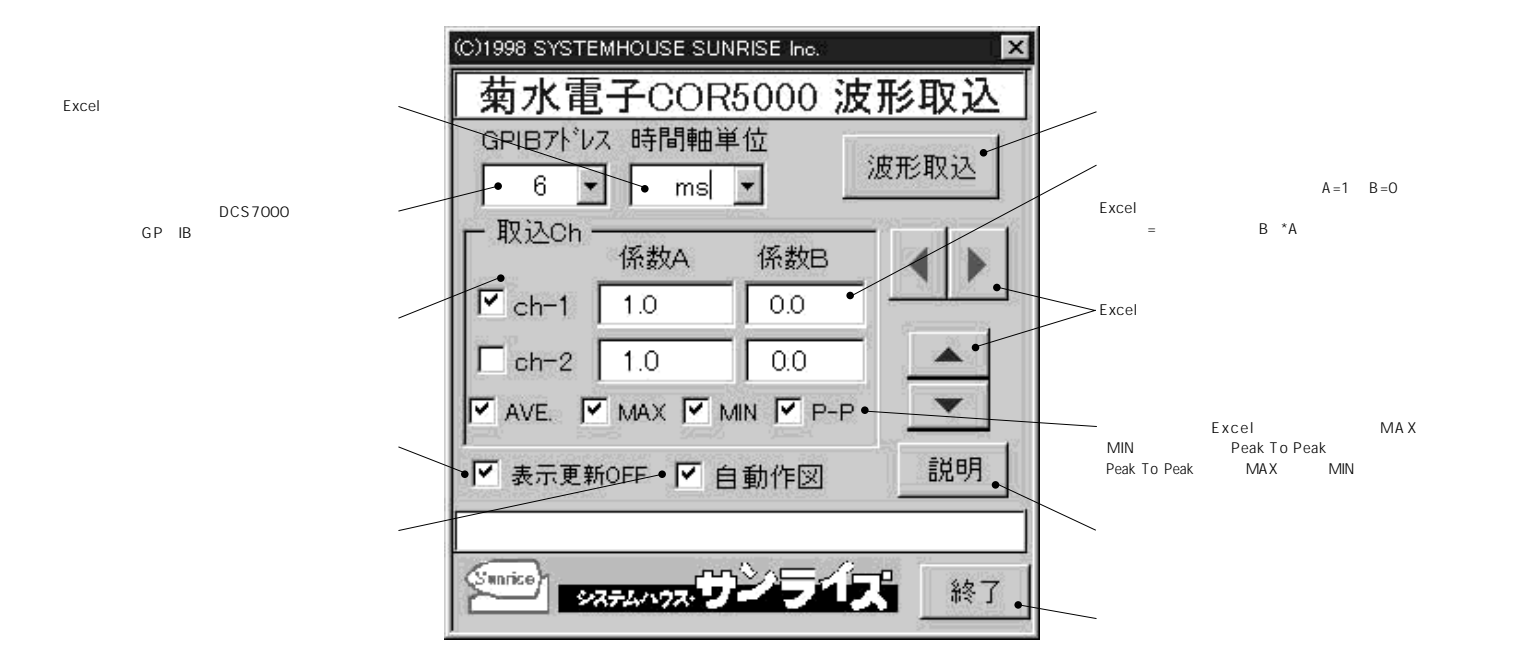

注)波形の取込速度は、Pentium200MHzのパソコンを使用した場合、下記の通りです。 ・1 チャンネルの時、約7.5秒 ・2 チャンネルの時、約12.5秒